# C220M4- en C240M4-optie-rom-kwesties

# Inhoud

Inleiding Mogelijk getroffen systemen (~11000 servers): Zichtbaarheid/impact van de klant: Werkopslagopties:

# Inleiding

De bedoeling van dit document is het probleem aan te pakken dat verband houdt met de instellingen van de Perifere Component Interconnect Express (PCIe) optie ROM op sommige Cisco C220 M4- en C240 M4-servers. Een aantal van de C-Series-servers zijn naar klanten verzonden met de onjuiste PCIe optie-ROM-instellingen, waardoor ze niet kunnen worden opgestart op veel PCIe-gebaseerde apparaten (waaronder maar niet beperkt tot de Controller/Serial-Attached SCSI (SAS) Host Bus Adapter (HBA), modulair LAN op moederbord (MLOM) of andere netwerkkaarten of HBA's. De onderstaande instructies helpen u bij het oplossen van klanten die hierdoor worden beïnvloed.

## Mogelijk getroffen systemen (~11000 servers):

C220 M4: Systemen die tussen 14 februari en 28 maart zijn verzonden

C240 M4: Systemen die tussen 14 februari en 28 maart zijn verzonden

### Zichtbaarheid/impact van de klant:

Klanten kunnen niet starten vanaf een apparaat dat op een PCIe-sleuf is gebaseerd, omdat de markering "Alle PCIe-sleuven optieROM" is uitgeschakeld. Klanten moeten dit geprogrammeerde token kantelen en kunnen dit doen via een van de hieronder vermelde werkrondes.

### Werkopslagopties:

Werkopleiding #1 (aanbevolen):

Meld u aan bij de IMC en navigeer naar de **samenvatting /geprogrammeerde / het tabblad Geavanceerd** zoals hieronder wordt weergegeven.

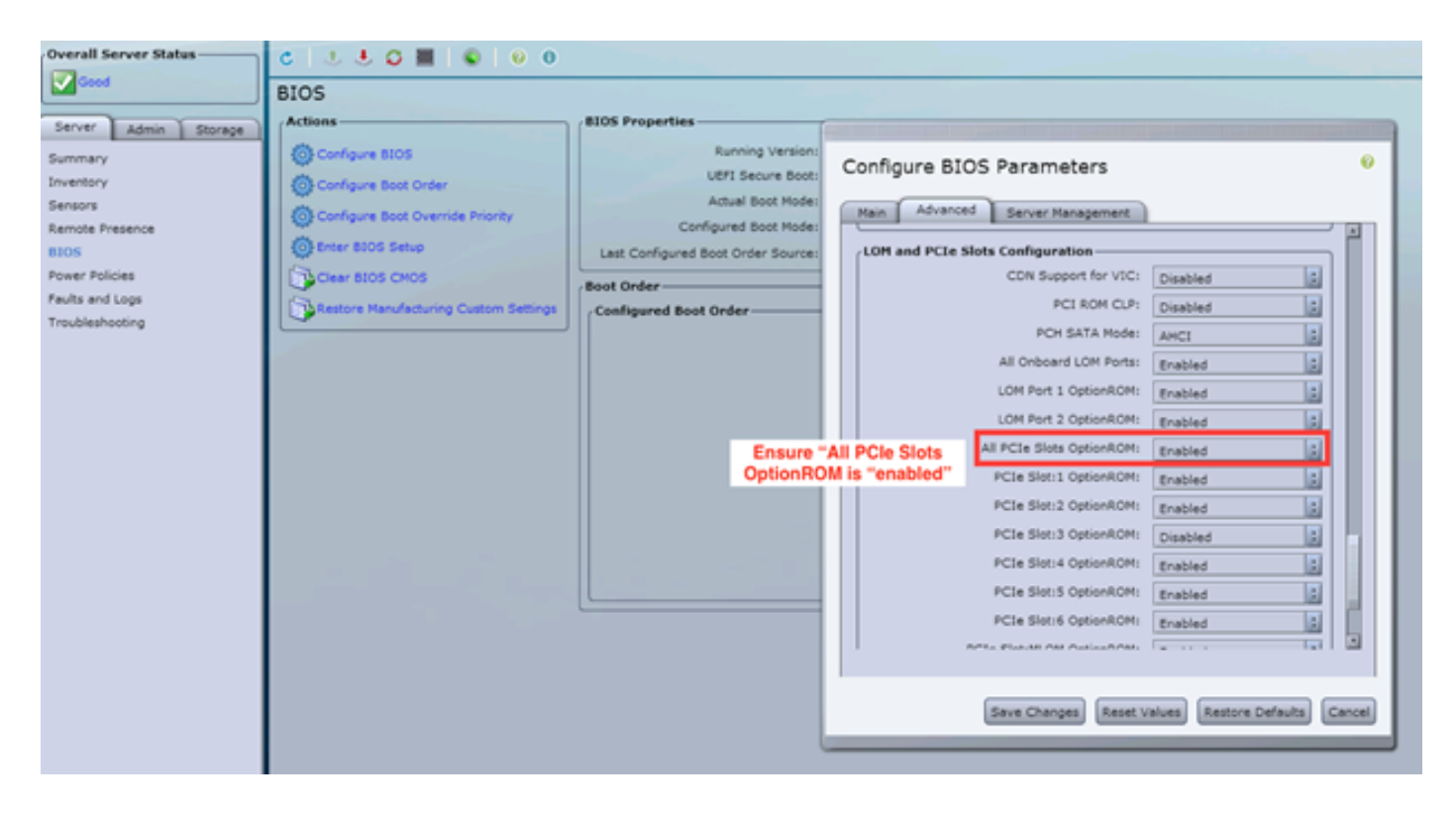

Stel de vlag "All PCIe Slots OptionROM" in op "enabled". Veranderingen opslaan en de host OPNIEUW inschakelen.

#### Omwenteling op het werk #2:

Sluit de crashkar/start vKNM op het systeem. Schakel het systeem in en gebruik het F2-menu om de markering "All PCIe Slots OptionROM" in te stellen op ENABLED.

1. Navigeer naar het tabblad Advanced LOM en PCIe-sleuven Configuration en druk op ENTER

| Aptio Setup Utility – Copyright (C) 2016 American Megatrends, Inc.<br>Main Advanced Server Management Security Boot Options Save & Exit |                         |  |  |  |
|----------------------------------------------------------------------------------------------------|-------------------------|--|--|--|
|                                                                                                    |                         |  |  |  |
| Processor Configuration                                                                                                    | LOM and PCIe Slots      |  |  |  |
| Memory Configuration                                                                                                    | Configuration Help      |  |  |  |
| ▶ QPI Configuration                                                                                                    |                         |  |  |  |
| Intel TXT(LT-SX) Configuration                                                                                                    |                         |  |  |  |
| Server ME Configuration                                                                                                    |                         |  |  |  |
| Serial Port Console Redirection                                                                                                    |                         |  |  |  |
| PCI Subsystem Settings                                                                                                    |                         |  |  |  |
| Network Stack Configuration                                                                                                    |                         |  |  |  |
| Trusted Computing                                                                                                    |                         |  |  |  |
| USB Configuration                                                                                                    |                         |  |  |  |
|                                                                                                    | ++ Select Screen        |  |  |  |
| LOM and PCIe Slots Configuration                                                                                                    | ↑↓ Select Item          |  |  |  |
| ISCSI Configuration                                                                                                    | Enter Select Field      |  |  |  |
| AVAGO MegaRAID <cisco 12g="" modular="" p="" raid<="" sas=""></cisco>                                                                   | +/- Change Value        |  |  |  |
| Controller> Configuration Utility - C3.14.09.05                                                                                         | F1 General Help         |  |  |  |
| ▶ Driver Health                                                                                                    | F9 BIOS Defaults        |  |  |  |
|                                                                                                    | F10 Save & Exit         |  |  |  |
|                                                                                                    | ESC Exit                |  |  |  |
|                                                                                                    | K/M Scroll help UP/DOWN |  |  |  |

2. Scrolt neer en stel de "All PCIe Slots OptionROM" in op ENABLED

| Aptio Setup Utili<br>Advanced             | ty − Copyright      | (C) 2016 Ameri | can Me                     | gatrends, Inc.                           |
|-------------------------------------------|---------------------|----------------|----------------------------|------------------------------------------|
| LOM Port 2 OptionROM<br>Option ROM Status | [Enabled]<br>Loaded | ŕ              | Enable<br>PCIe S<br>execut | e or Disable all<br>Slots oprom<br>tion. |
| PCIe Slots OptionROM (                    |                     |                |                            |                                          |
| All PCIe Slots<br>OptionROM               | [Enabled]           |                |                            |                                          |
| PCIe SlotID:1<br>OptionROM                | [Enabled]           |                |                            |                                          |
| Option ROM Status                         | Loaded              |                | ++-<br>11                  | Select Screen<br>Select Item             |
| PCIe SlotID:2<br>OptionROM                | [Enabled]           |                | Enter<br>+/-               | Select Field<br>Change Value             |
| Option ROM Status                         | Not Loaded          |                | F1<br>F9                   | General Help<br>BIOS Defaults            |
| PCIe SlotID:4<br>OptionROM                | [Enabled]           |                | F10<br>ESC                 | Save & Exit<br>Exit                      |
| Option ROM Status                         | Loaded              | •              | KZM -                      | Scroll help UP/DOWN                      |
|                                           |                     |                |                            |                                          |

3. Veranderingen opslaan door op F10 te drukken en de server opnieuw op te starten.

#### Omwenteling op het werk nr. 3:

OPMERKING: Dit werk-rond veronderstelt dat het CIMC van Cisco online is en de IP bekend is. Dit script gebruikt ook standaard IMC-aanmeldingsgegevens van admin/wachtwoord, dus als deze veranderd zijn, moeten gebruikers het veld \$pass zo nodig aanpassen.

Deze oplossing is voor klanten die DHCP hebben gebruikt om de IMC(s) te IP. Gebruik XML API om in een of meer systemen te loggen en stel de markering "all PCIe Slots OptionROM" correct in. Hieronder volgt een voorbeeldscript:

Stap 1: Download IMC PowerTool-module van de volgende pagina:

#### **IMC-PowerTool**

Het volgende bestand opslaan en uitvoeren als een <bestandsnaam>.ps1-bestand:

Importeermodule voor Cisco UCS

\$multiimc = Set-UCSPowerToolConfiguration-SupportMultipleDefaultUCS \$True

# Het gereedschap vraagt de gebruiker om IP's in te voeren tijdens de uitvoering

\$imclist = Read-Host "Voer Cisco IMC IP in of lijst van IMC IP's die door komma's worden gescheiden

```
[array]$imclist = ($imclist.split(",").trim()
```

\$ user = 'admin'

# Het defaultwachtwoord is op de volgende regel (update indien nodig)

\$pass = converto-SecureString-String "wachtwoord" -AsPlainText-Force

\$cred = New-Object-Type-Name System.Management.Automation.PSCredential-ArgumentList
\$user, \$pass

\$out = Connect-Imc -Credential \$cred \$imclist

Set-ImcRackUnit -RackUnit 1-AdminPower zachte-down-Force

Get-ImcBiosInstellingen | Get-ImcBiosVfPCIOptieROMs | Set-ImcBiosVfPCIoROMs - VpPCIoPoEcuROMs "Ingeschakeld" -Macht

slaap 25

Set-ImcRackUnit -RackUnit 1-AdminPower-over-Force

\$ out = Koppelen met IMC

Werkoppervlak #4 (Live Linux USB met UCScfg):

Dit werk-rond betekent het creëren van een bewegend USB, dat de gereedschappen omvat die nodig zijn om de instellingen van OptionROM te corrigeren. Voor een leeg USB-apparaat van ten

minste 4 GB is een vereist. Opmerking: de onderstaande stappen zijn uitgevoerd onder Windows 7.

- 1. Download hier het bewegende .iso-beeld: Live-CD
- 2. Download hier Universal USB-installatieprogramma: <u>http://www.pendrivelinux.com/universal-usb-installer-easy-as-1-2-3/</u>
- 3. Start UUI en selecteer CentOS als de gewenste Linux-distributie
- 4. Punt UUI aan de .iso die in stap 1 wordt gedownload.
- 5. Selecteer het gewenste USB-station om te installeren in, en klik vervolgens op "Maken". Wacht tot het proces is voltooid, dan is USB klaar om te gebruiken.

| Universal USB Installer 1.9.6.4 Setup                                                            |                        |  |  |  |
|--------------------------------------------------------------------------------------------------|------------------------|--|--|--|
| Setup your Selections Page<br>Choose a Linux Distro, ISO/ZIP file and, your USB Flash Drive.     | Pendrivelinux.com      |  |  |  |
| Step 1: Select a Linux Distribution from the dropdown to put on you CentOS    Local iso Selected | ur USB<br>d.           |  |  |  |
| Visit the CentOS Home Page<br>Step 2 PENDING: Browse to your CentOS*LiveCD*.iso                  |                        |  |  |  |
| C:\Users\Administrator\Downloads\CentOS-6.5-x86_64_LiveCD.is                                     | Browse                 |  |  |  |
| Step 3: Select your USB Flash Drive Letter Only                                                  | ves (USE WITH CAUTION) |  |  |  |
| Click HERE to Visit the Universal USB Installer Page for additional HELP                         |                        |  |  |  |
| Universal USB Installer http://www.pendrivelinux.com                                             | Create Cancel          |  |  |  |

6. Steek een USB-aansluiting op een aangedane server en selecteer deze als het gewenste opstartapparaat.

Opmerking: Het USB-apparaat dat met de bovenstaande afbeelding is geladen, start op CentOS en start vervolgens een reeks UCScfg-opdrachten. Dit bepaalde .iso corrigeert de optieROM instellingen en stelt MLOM Port 0 in als het eerste laarsapparaat. Nadat de configuratie is voltooid, schakelt de server uit. Veranderingen worden bij het volgende inschakelen weergegeven. UCScfg kan worden gebruikt om de instellingen van het besturingssysteem op het gewenste niveau aan te passen. Het bovenstaande proces is slechts een voorbeeld en zal alleen de in dit artikel genoemde problemen corrigeren.